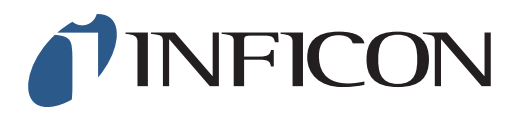

# **QUICK START GUIDE**

How to Set your IRwin Methane Leak Detector for 1 Point Calibration 500ppm (Universal Mode) (for a factory set unit)

| 1   Make sure your IRwin is set in Universal Mode (see the How to set your IRwin for Universal Mode quick start guide)   2 |                                                                                                    |
|----------------------------------------------------------------------------------------------------|----------------------------------------------------------------------------------------------------|
|                                                                                                    |                                                                                                    |
|                                                                                                    |                                                                                                    |
| <b>3</b><br>Use ∑ to navigate to <i>General</i> and press ⊘                                                                | FUNCTION TEST GENERAL   FUNCTION TEST GENERAL   THRESHOLDS DATA OUTPUT   CALIBRATION PASSWORD   IR ETHANE ANALYSIS AUTO BAR HOLE   Settings Settings                                                                                                    |
|                                                                                                    |                                                                                                    |
| <b>4</b><br>Use ∑ to navigate to <i>Custom</i> and press ⊘                                                                 | Image: Construct of the second state of the second state of the second sta |
|                                                                                                    |                                                                                                    |
| 5<br>Use ∽ to navigate to <i>AbG Cal Setup</i> and press ⊘                                                                 | Image: Construct of the second state of the second state of the second sta |

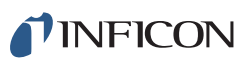

| 6                                          | Display Time/Date Misc Custom                    |
|--------------------------------------------|--------------------------------------------------|
| Use < to select <i>Generic</i> and press 🧭 | 100% CH₄ LEL Conc 4.4 vol% ❤<br>Universal Mode ✔ |
| _                                          | AbG Cal Setup Classic 🗸                          |
|                                            | AbG Fnc Test Conc Classic                        |
|                                            | General > Custom                                 |

| 7       |  |  |   |
|---------|--|--|---|
| Press 🏷 |  |  |   |
|         |  |  | J |

| 8                                      | <b>I</b>           | :04  🕸 🖌 🕑    |
|----------------------------------------|--------------------|---------------|
|                                        | FUNCTION TEST      | GENERAL       |
| Use > and > to navigate to Calibration | THRESHOLDS         | DATA OUTPUT   |
| and press 🧭                            | CALIBRATION        | PASSWORD      |
|                                        | IR ETHANE ANALYSIS | AUTO BAR HOLE |
| <b>x</b>                               | Setti              | ngs           |

| 9                                         | 🎨 🗖 💄 11:05 🛛 🖇 Ø                   |
|-------------------------------------------|-------------------------------------|
|                                           | Calibration Settings Interval Info  |
|                                           | Universal (low range): 10.0 ppm 🗸   |
| 1                                         | Universal (high range): 2.5% 🗸      |
| Jse / to havigate to Settings and press 🥑 | Universal CO <sub>2</sub> : 20.0% V |
|                                           | Ex: 2.50% 🗸                         |
|                                           | Tox: CH4 🗸                          |
|                                           | Calibration > Settings              |

## 10 If prompted, enter the (min) Intermediate password code and press 🔗 . If not prompted, go ahead to next step

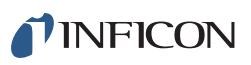

#### 11 Press is to get to the drop-down menu Universal (high range): Universal Co: 2.5% Universal Co: 2.5% Calibration Settings Universal Co: 2.5% Calibration Settings Universal Co: Calibration Settings

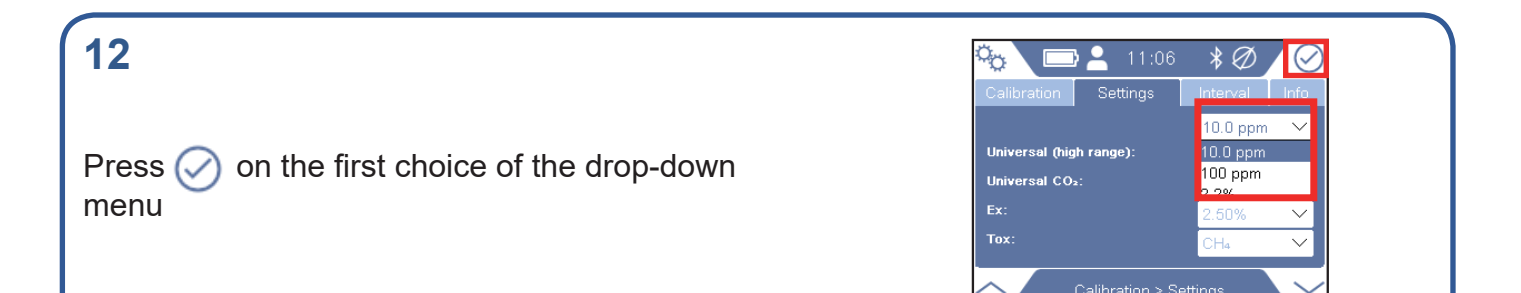

13 Navigate to far right drop-down menu and press 🔗

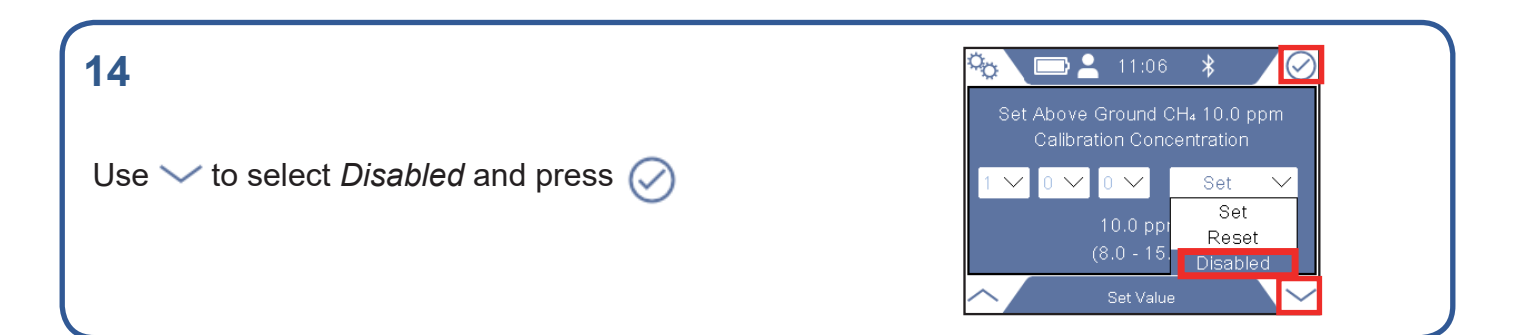

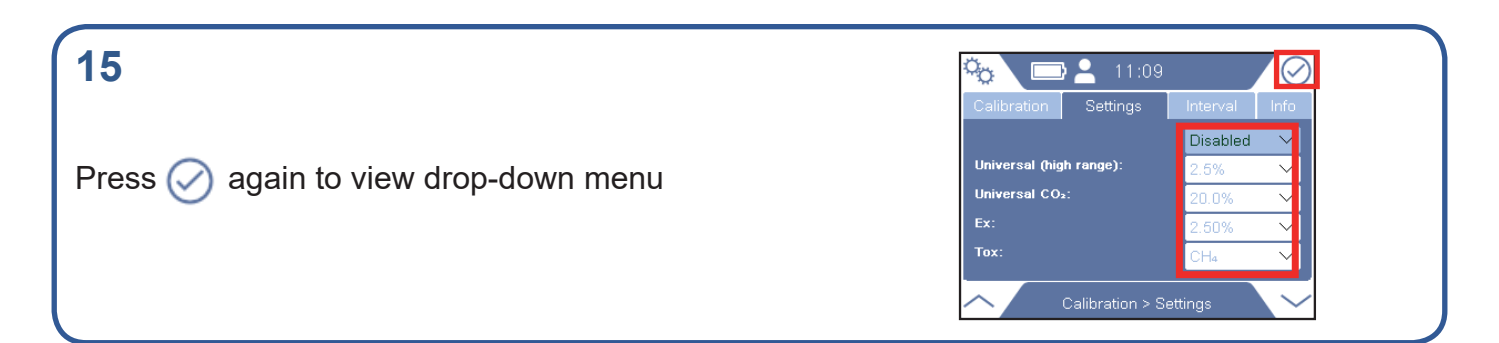

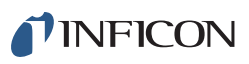

### 16

Navigate to the second choice in the drop-down menu and press ⊘

| niversal (low range):   | Disphied | 22     |
|-------------------------|----------|--------|
| Universal (high range): | Disabled |        |
| Universal CO2:          | 100 ppm  |        |
| Ex:                     | 2.50%    | $\sim$ |
| Tex:                    | CH₄      | $\sim$ |

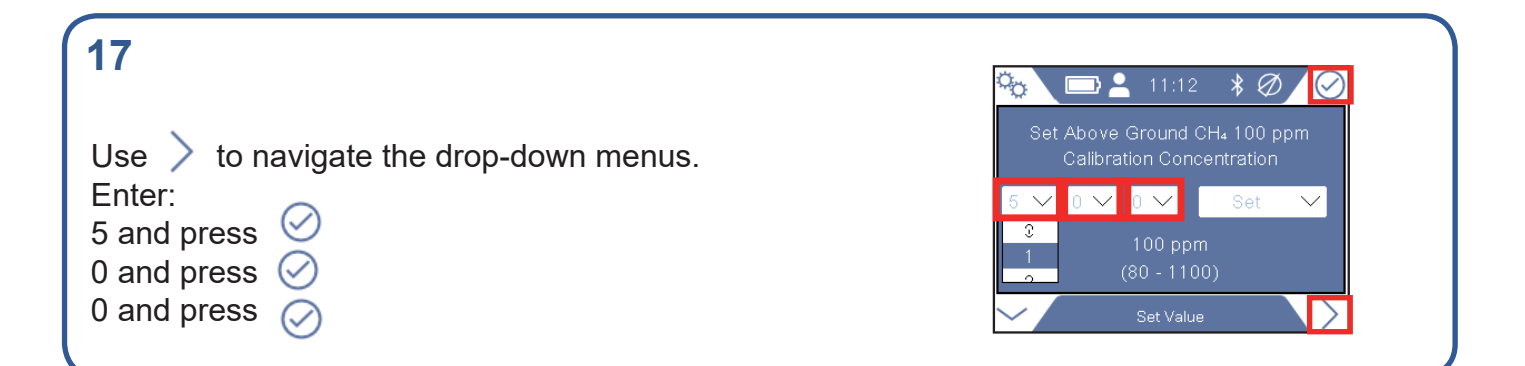

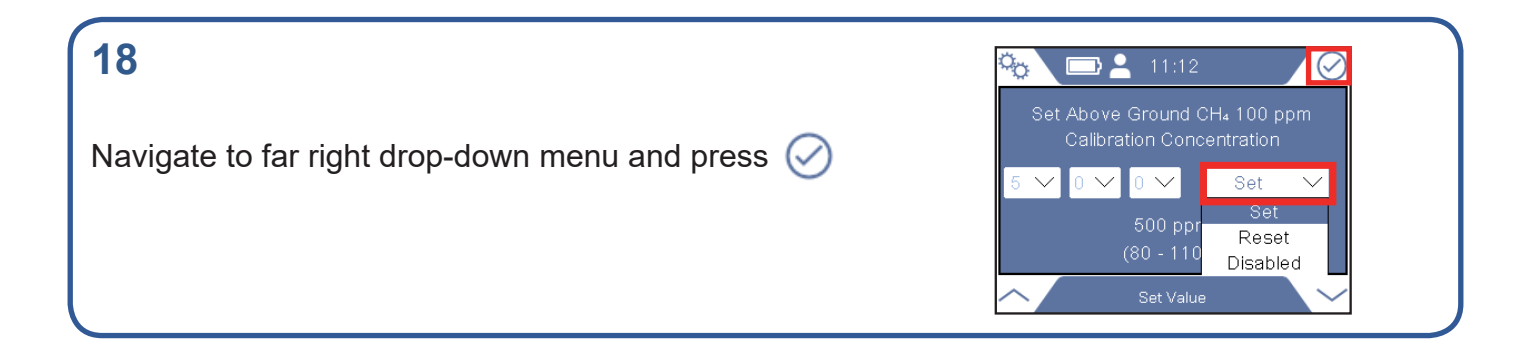

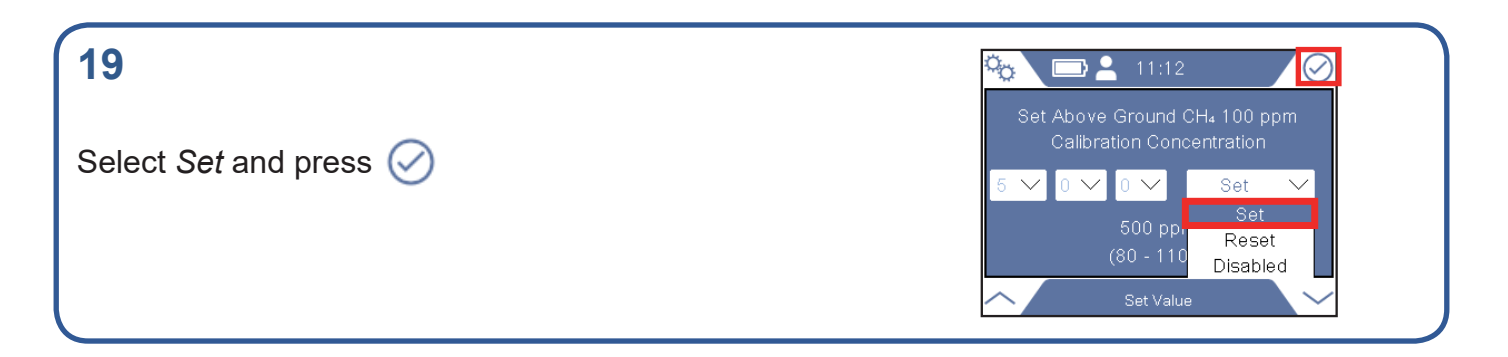

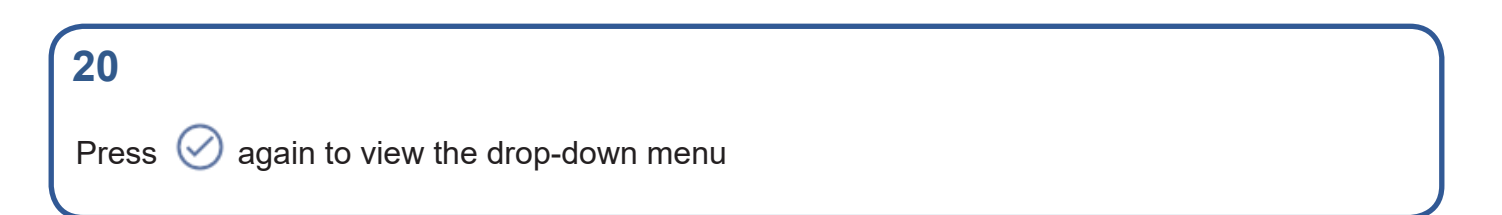

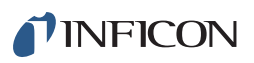

## 21

Select the third choice in the drop-down menu and press 🔗

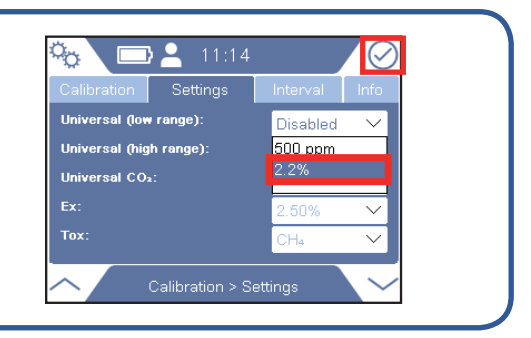

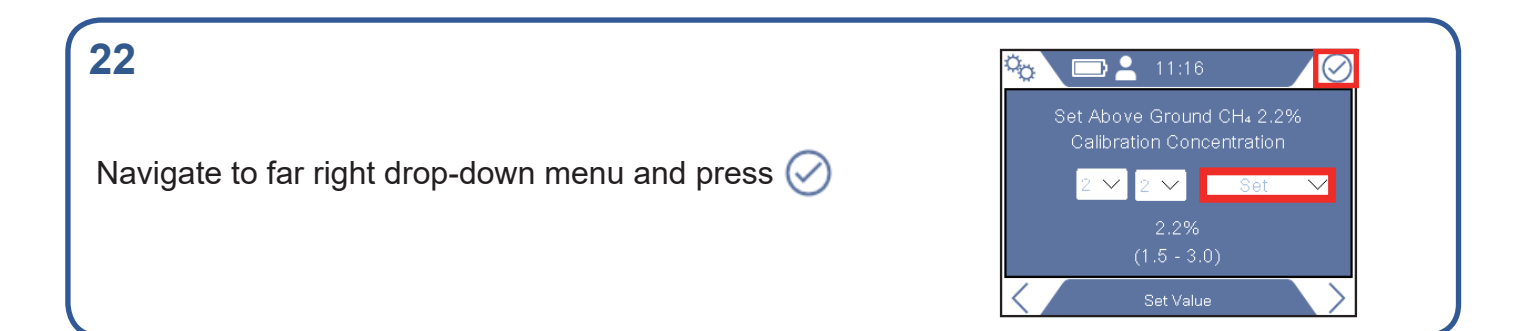

| 23                                 | 🍖 📼 🛓 11:12 🛛 📿                                           |
|------------------------------------|-----------------------------------------------------------|
|                                    | Set Above Ground CH₄ 100 ppm<br>Calibration Concentration |
| Select <i>Disabled</i> and press 🥑 | 5 V 0 V 0 V Set V                                         |
|                                    | 500 ppr<br>(80 - 110<br>Disabled                          |
|                                    | Set Value                                                 |

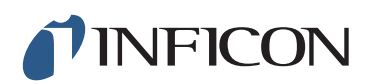

www.inficon.com reach.sweden@inficon.com

Due to our continuing program of product improvements, specifications are subject to change without notice. All trademarks are the property of the ir respective owners. ©2019 INFICON mimd66en1-01 (1905)